## Migrate Ezeelogin database to RDS / remote SQL instance

678 Rakhi February 16, 2024 Features & Functionalities 728

## How to Migrate Ezeelogin database to rds / remote SQL instance

Synopsis:

To initiate the migration process, we'll begin by backing up the existing Ezeelogin database. Next, we'll proceed to establish a new RDS MySQL instance, grant privileges, and restore the previously backed-up database. And update the db\_host parameter in the ez.conf file.

Adhere to the following steps to transfer the database to an RDS or Remote Mariadb instance.

Step 1. Take the backup of the Ezeelogin database with mysqldump command and retrieve the Ezeelogin database name, database username, and database password.

Run the following command to retrieve the DB credentials.

root@ezeelogin:~# php /usr/local/ezlogin/eztool.php -show\_db\_credentials

Enter the Ezeelogin administrator password, to reveal the DB credentials.

Step 2. Take the MySQL database backup by running the following command.

root@ezeelogin:~# mysqldump ezlogin\_databasename > ezlogin\_databasename\_backup.sql -p

Step 3. Create a new <u>RDS</u> MySQL instance and create an empty database by logging into MySQL and grant the database with the MySQL database user and password of the Ezeelogin database.

root@ezeelogin:~# mysql -u masteruser -p

root@ezeelogin:~# create database ezeelogin\_databasename;

root@ezeelogin:~# create user ezlogindatabaseuser;

root@ezeelogin:~# grant all privileges on ezlogin\_dbname.\* to ezlogin\_dbusername@'%' identified by 'ezlogin\_dbpassword';

(replace with your ezeelogin db details)

root@ezeelogin:~# flush privileges;

Step 4. Restore the database backup using the following command. You should replace MySQL logins with yours.

root@ezeelogin:~# mysql -h **database-1.crsj8b4u8ggw.ap-south-1.rds.amazonaws.com** -u **masteruser** -p ezlogin\_**databasename** < ezlogin\_**databasename**\_backup.sql

Step 5: Replace the " db\_host " with the hostname of the new RDS instance on /usr/local/etc/ezlogin/ez.conf file.

Skip this step if you are using remote SQL instance.

root@ezeelogin:~# nano /usr/local/etc/ezlogin/ez.conf

cver 2 system\_folder /var/www/ezlogin/ www\_folder /var/www/html/ezlogin/ uri\_path /ezlogin/ force\_https no db\_host Replace\_with\_the\_hostname of new instance db\_port /var/run/mysqld/mysqld.sock db\_name ezlogin\_tbxtj db\_user ezlogin\_tccrl db\_pass 2lfX8aRgTSV3ZINTnQ6GvWAd6qnbscYF8PNtHH2BMf9rw3mg5bPlS9ecizoshq77vLeLBQQ Ty0i1EntuJUtZsWvFdy47hPYCXMsLSYAuoI4= db prefix veb cookie\_encryption\_key NB6fMmb73Xx0oHWxGttGmU9cil7u5lTbD1PusRxo41cVL3EnFWW2+MGfq IOnW3C6lL9AesPeEYmneJhZeItXOuaTccgRaRwe9BZrpVQXHJg= cookie\_name mzeyd cookie\_path /ezlogin/ admin\_user ezadm428 mysql\_encrypt no

Step 6. Login to Ezeelogin GUI, EZSH shell, and verify the working of Ezeelogin.

For Reference:

Configure Ezeelogin on AWS RDS

Configure Jumpserver to use SSL for AWS RDS

Can we use the same instance since it is multi-AZ

Online URL: https://www.ezeelogin.com/kb/article/migrate-ezeelogin-database-to-rds-remote-sql-instance-678.html